Предоставление льготного (бесплатного) проезда отдельным категориям граждан

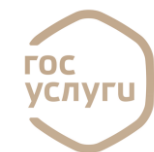

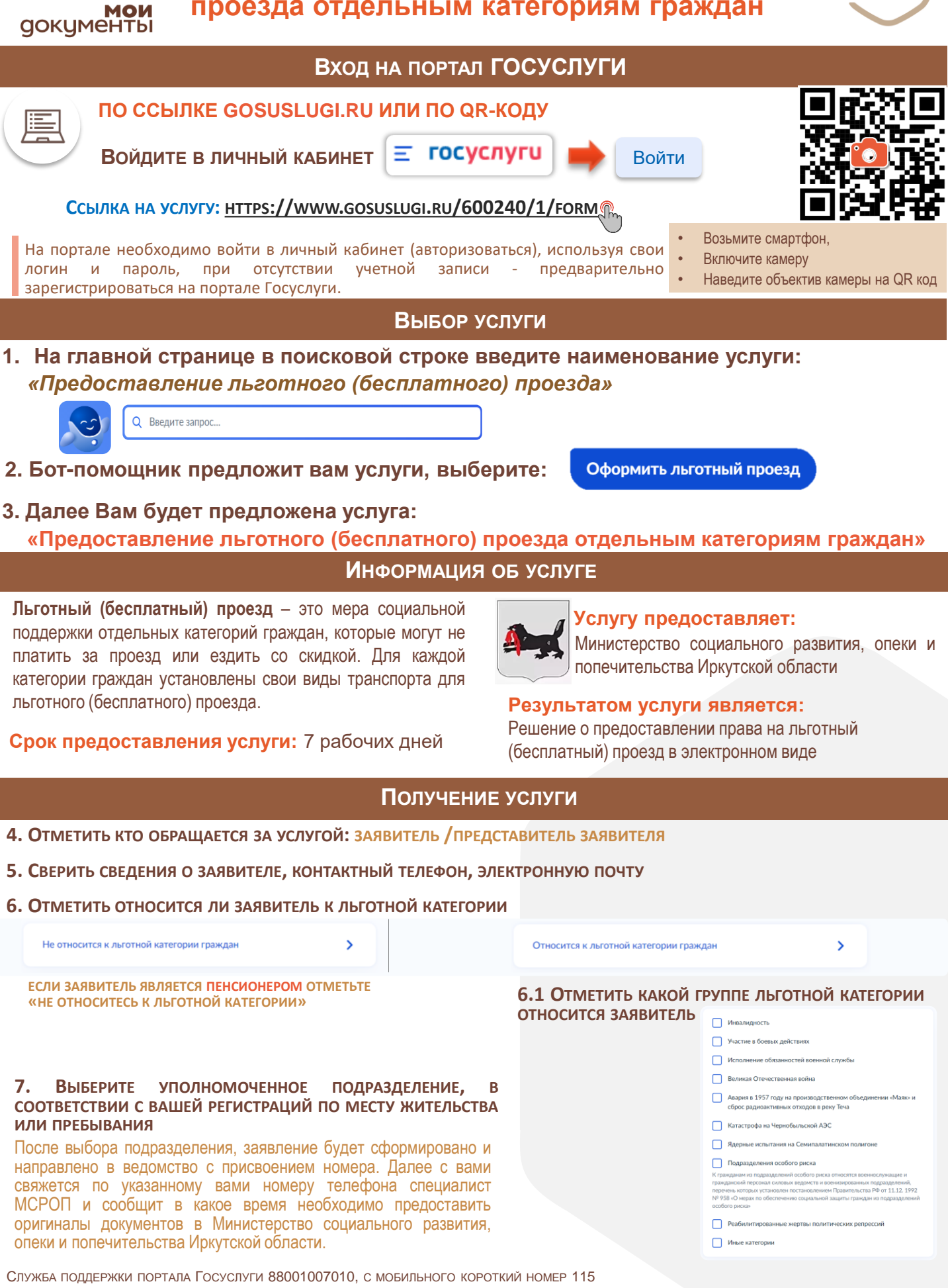